## OneView<sup>™</sup> Software Upgrade (v4.7.2-330)

To successfully upgrade your ONS-NC600's OneView software to version **4.7.2-330**, please carefully follow these instructions.

## IMPORTANT:

Please ensure that the power and data connections to your ONS-NC600 and your Aggregation Switch are <u>not</u> disrupted during the upgrade process.

- Download the latest OneView software from <u>v4.7.2-330</u>, from Optigo Networks' support portal and put it on the computer that you are currently using to connect to OneView.
- 2) Launch Chrome on your computer and login to OneView.
- If your current version of OneView is <u>older</u> than version 4.3.0-114, reset your system: System > Reset Unit (red far-right button) > Reset All (button)
- 4) Wait for the system to reboot and log back in again (this may take up to 5 minutes).
- 5) From OneView, backup your current system settings: **System** > **Config** > **Backup** (button)
- 6) Start the software upgrade: **System** > **Version** > **Upgrade Unit** (button)
- 7) Click the Choose File button to select the ons-nc600-fw-4.7.2-330.optg file and then click the Next button. Follow any remaining prompts and then wait until you're back at the login screen (this may take up to 10 minutes).
- Login to OneView and confirm that your software has been updated: System > Version
- 9) Confirm that everything still looks right in OneView (i.e. all edge switches are registered, links are still active, etc).
- 10) Confirm that your OT network is working normally (e.g. HVAC working, access control working, all cameras are connected and streaming video, etc).

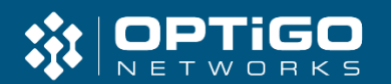